- e service@plotnet.com
  p 415 762 0200
- 🕂 Hours: Mon Fri 9am 6pm
- + 1228 Folsom Street, Suite 100 San Francisco, CA 94103

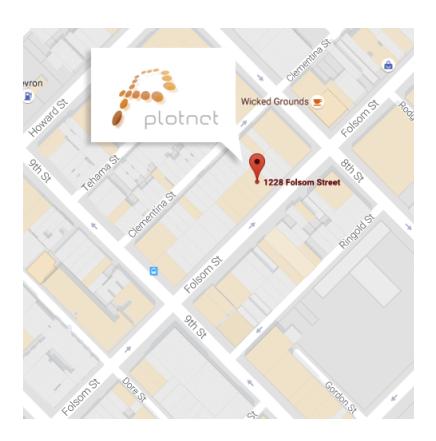

🕂 🚹 Like us on Facebook!

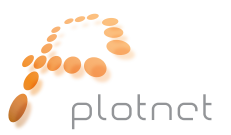

## **Color Settings**

Setup the setting in **Adobe Photoshop** and save them. -> go to the menu bar -> Edit -> Color Settings Open **Adobe Bridge** -> go to the menu bar -> Edit -> Creative Suite Color Settings Choose the Saved settings and press Apply. The setting will be synchronized between all of your Adobe applications.

In earlier Adobe versions set the setting in separate Adobe Applications.

Adobe Illustrator, Photoshop & InDesign

-> go to the menu bar -> Edit -> Color Settings

## Adobe Acrobat

 $\rightarrow$  go to the menu bar  $\rightarrow$  Acrobat  $\rightarrow$  Preferences  $\rightarrow$  Color Management

| Color Settings                                                                                                    |                             |
|----------------------------------------------------------------------------------------------------|-----------------------------|
| Color Settings      Settings:      Working Spaces      COnversion Options      Engine:    Adobe (ACE)      CMYK:    U.S. Web Coated (SWOP) v2      Gray:    Dot Gain 20%      Spot:    Dot Gain 20%      Spot:    Dot Gain 20%      Color Management Policies    Advanced Controls      RGB:    Preserve Embedded Profiles ‡      Cray:    Preserve Embedded Profiles ‡      Cray:    Preserve Embedded Profiles ‡      Profile Mismatches:    Ask When Opening      Missing Profiles:    Ask When Opening      Description    Plotnet: | K<br>Icel<br>d<br>e<br>view |